| DENEY NO:   | 2                                                                                 |
|-------------|-----------------------------------------------------------------------------------|
| DENEY ADI:  | Artırım tipi MOSFET karakteristiği                                                |
| AMAÇ:       | Deney yoluyla artırım tipi MOSFET karakteristiğinin elde edilmesi                 |
| ÖN ÇALIŞMA: | VGS(ON)=3.5 V, ID(ON)=220 mA, VT=2 V parametrelerine sahip bir MOSFET'in transfer |
|             | karakteristiğini $V_{GS}$ 0 V – 4 V aralığı için çiziniz.                         |

#### **DENEY BASAMAKLARI:**

#### 1. DRAİN (AKAÇ) KARAKTERİSTİĞİNİN ELDE EDİLMESİ

- a) Şekil 1'deki devrede;
  - V<sub>GG</sub>=+5 V, [Artı beş volt]

**R**1=68 Kohm ,

**R**<sub>2</sub>=100 Kohm **potansiyometre** [üç bacaklı devre elemanı],

*V*<sub>DD</sub>=0-15 V arası değişken DC gerilim kaynağıdır[masadaki büyük board üzerinde bulunan].

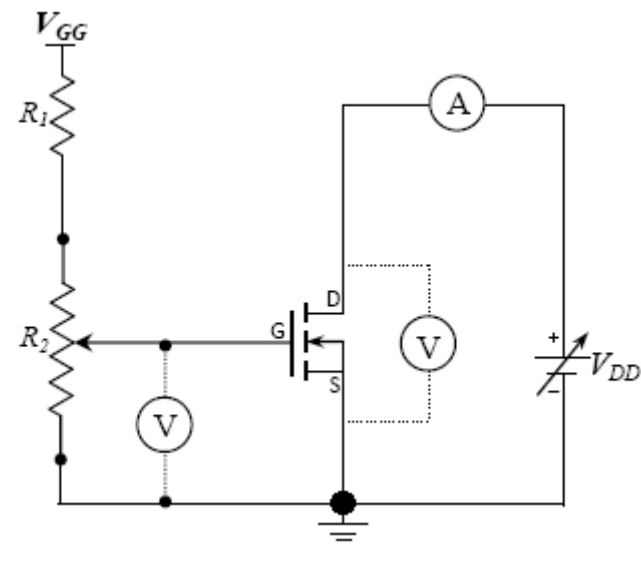

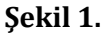

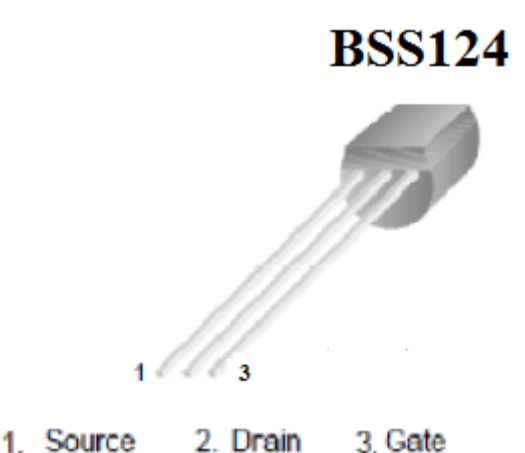

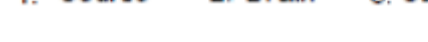

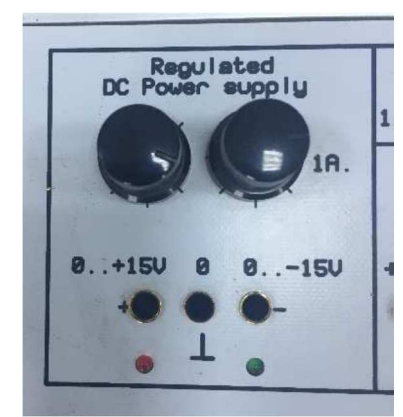

Şekil 2. V<sub>DD</sub> Gerilim Kaynağı

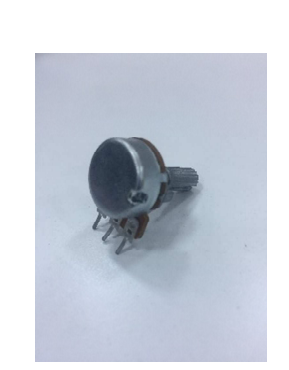

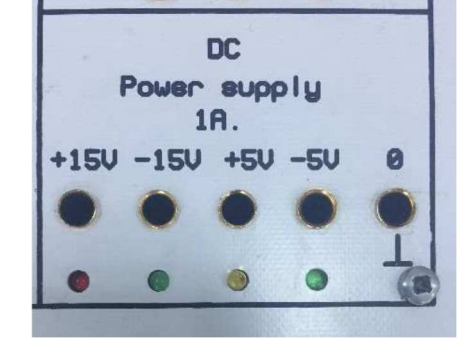

Şekil 4. Potansiyometre

 $\pmb{Sekil 3. V_{GG} gerilim Kaynağı}$ 

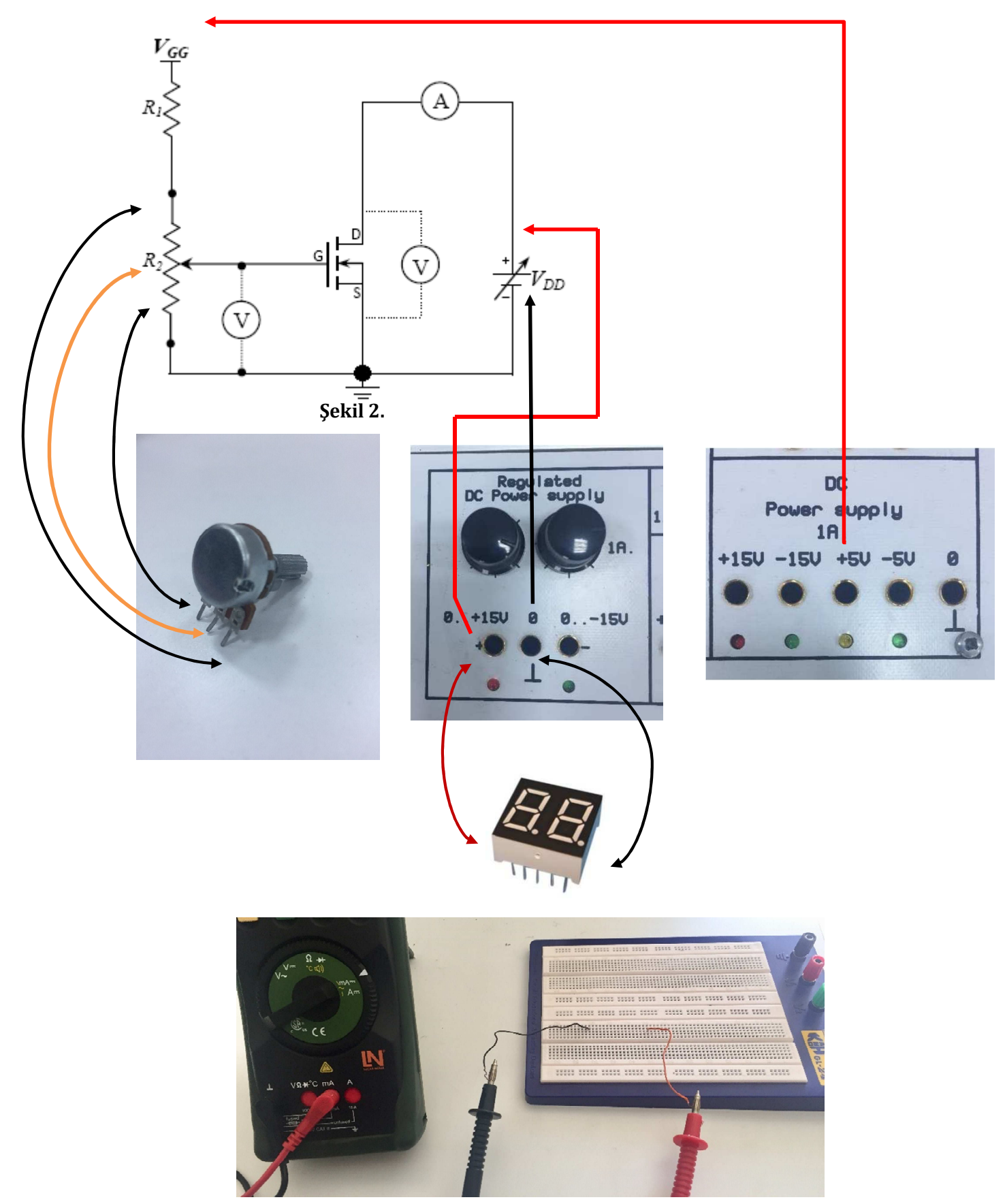

Resim 2. Probların Braedboard üzerindeki bağlantı şekli

Şekildeki devreyi kurmaya başlamadan önce;

Deney sırasında **V**<sub>DD</sub> değişken kaynağındaki gerilimi sürekli ve arttırarak değiştireceğiz.

Bu yüzden, sürekli multimetre ile ölçmek yerine, board üzerindeki, **LED gösterge üzerinde** görmek daha pratik olacaktır.

Bunu yapmak için, V<sub>DD</sub> değişken gerilim kaynağından alacağınız [+] ve toprak noktası uçlarını öncelikle büyük board üzerinde ayrı bir şekilde başka bir noktalara götürünüz.

Daha sonra, o noktalardan, board üzerindeki LED göstergelerin yanında bulunan deliklere kablo yardımıyla bağlayınız.

Resimde de gösterildiği gibi, V<sub>GG</sub> için **+5 Volt** aldığınız yerdeki toprak noktasını <u>kullanmanıza</u> <u>gerek yoktur.</u> Şekil 2' de gördüğünüz (A) ve (v) sembolleri, sırasıyla, ampermetre ve voltmetreyi göstermektedir.

### Bu adımı tamamladan, diğer adıma lütfen geçmeyiniz.

**1-)** Şekil 2' deki Devreyi kurarken, **kesinlikle enerji altında çalışmayınız** ve *MOSFET' in bacaklarını birbirinden uzak noktalara koyunuz.* 

2-) Şimdi Devreyi, V<sub>GG</sub> voltajından başlayarak kurunuz. Daha sonra R<sub>1</sub> direncini, V<sub>GG</sub>' ye seri bağlantı yaparak o şekilde devam ediyoruz.

a-) Devreyi kurarken, R2 potansiyometresinin bir bacağının, R1 'e bağlandığına,

b-) R<sub>2</sub> potansiyometresinin orta bacağının, MOSFET'in *Gate* ucuna bağlandığına,

c-) R<sub>2</sub> potansiyometresinin diğer bacağını ise, MOSFET' in *Source* ucuna ve *toprağa* bağlandığına dikkat ediniz.

d-) V<sub>DD</sub> voltajının (+) tarafının, MOSFET' in Drain ucuna bağlandığına dikkat ediniz.

**3-)** Devrenizi kurduktan ve kontrol ettikten sonra, görevli hocanızı yanınıza çağırınız.

4-) Devrede herhangi bir problem yok ise, Multimetrenizi DC voltaj kademesine alınız.

**5-)** Daha sonra, **V**<sub>GS</sub> voltajını ölçmek için, multimetrenin *kırmızı kablosunu*, MOSFET'in G ucuna; *siyah kablosunu* da MOSFET' in S ucuna kablo yardımı ile bağlayarak, paralel yapınız **[G ve S uçlarını kesinlikle kısa devre <u>yapmayınız</u>!!!].** 

6-) Devrenizi şimdi tekrar kontrol ediniz. Herhangi bir kablonun diğerine değmediğinden emin olunuz.

7-) Devrenize șimdi enerji verebilirsiniz.

8-)  $R_2$  potansiyometresi üzerinde bulunan kolu sağa ya da sola çevirerek G ve S terminalleri arasındaki gerilimi,  $V_{GS}=1$  V olacak şekilde ayarlayınız.

9-) Devredeki enerjiyi şimdi kesiniz. Multimetrenin problarını devreden çıkarınız.

10-) Bir sonraki adımda I<sub>D</sub> akımını ölçeceğimiz için, **Multimetrenizi akım ölçmek için, mA** konumuna alınız [çok önemli].

**11-)** I<sub>D</sub> akımını ölçmek için, öncelikle, V<sub>DD</sub> gerilim kaynağının [+] ucunu, board üzerinde başka bir noktaya taşıyın.

12-) Daha sonra, Multimetrenizin kırmızı probunu, V<sub>DD</sub> gerilim kaynağının [+] ucuna, siyah probu ise, MOSFET' in Drain ucuna seri bir şekilde bağlamalısınız [şekil 2'deki devreye iyi bakın! ].

13-) Şimdi devrenize enerji verebilirsiniz.

#### EEM 332 ELEKTRONİK-II DERSİ LABORATUVAR DENEY FÖYÜ

14-) V<sub>DD</sub> değişken gerilim kaynağını değiştirerek, **0 V**'dan başlayarak 2 V aralıklarla **10 V**'a kadar artırmak suretiyle her artımda I<sub>D</sub> akımını ölçünüz.

15-) Ölçtüğünüz I<sub>D</sub> akımlarını **Tablo 3.1'deki** ilk sütuna kaydediniz ve **enerjiyi kesiniz**.

## Taşıdığınız V<sub>DD</sub>' nin [+] ucunu eski yerine geri getirip, bağlamayı unutmayınız!

### Şimdi aynı işlemleri yukarıdaki gibi, $V_{GS}$ = 2.2 Volt için tekrar yapacağız. Bunun için,

16-) Multimetrenizi devreden çıkarınız. Multimetrenizi tekrar Voltaj ölçmek için, **DC voltaj kademesine alınız.** 

17-) Daha sonra, **V**<sub>G</sub>s voltajını ölçmek için, multimetrenin kırmızı ve siyah problarını MOSFET'in G ve S uçlarına paralel bir şekilde kablo yardımı ile bağlayınız.

18-) Şimdi devrenize enerji veriniz.

19-)  $R_2$  potansiyometresi üzerindeki kolu sağa ya da sola doğru çevirerek  $V_{GS}$ =2.2 V olacak şekilde ayarlayınız.

20-) Devredeki enerjiyi tekrar kesiniz ve Multimetrenizi devreden çıkarınız.

### 21-) Multimetrenizi akım ölçmek için, mA konumuna alınız [çok önemli].

22-) I<sub>D</sub> akımını ölçmek için, Multimetrenizi V<sub>DD</sub> gerilim kaynağının [+] ucu ile ile MOSFET' in Drain ucu arasına seri bir şekilde bağlamalısınız. Bunu yapmak için önce, V<sub>DD</sub>' yi başka bir noktaya taşımayı unutmayınız ["10" nolu adımdaki gibi].

23-) Şimdi devrenize enerji veriniz.

24-) V<sub>DD</sub> değişken gerilim kaynağını **0 V**'dan başlayarak **2 V** aralıklarla **10 V'a** kadar arttırmak suretiyle, I<sub>D</sub> akımını ölçünüz.

Ölçtüğünüz I<sub>D</sub> akımlarını **Tablo 3.1'deki ikinci sütuna** kaydediniz ve **enerjiyi kesmeyi unutmayınız**.

e) Yukarıdaki işlemlerin aynısını şimdi,  $V_{GS} = 2.2 \text{ V}$ ; $V_{GS} = 2.6 \text{ V}$  ve  $V_{GS} = 3 \text{ V}$  için tekrarlayınız ve her bir  $V_{GS}$  değeri için, multimetre yardımı ile bulduğunuz  $I_D$  akımını **Tablo 3.1**'deki sonraki sütun gruplarına kaydediniz ve **enerjiyi kesiniz.** 

f) **Tablo 3.1**'deki verileri kullanarak akaç karakteristiği grafiklerini *Grafik 3.1* ölçekli alanına çiziniz.

# 2. TRANSFER (AKTARIM) KARAKTERİSTİĞİNİN ELDE EDİLMESİ

a) Şimdi devrenizdeki V<sub>DD</sub>'yi, **V**<sub>DD</sub>=10 V olacak şekilde ayarlayın. Bu voltajı hiç değiştirmeyeceğiz. Şimdi devrenini enerjisini kesin.

b) V<sub>GS</sub> gerilimini, daha önceki adımlarda yaptığımız gibi, **1 V' tan** başlayarak **3 V'a** kadar, değiştiriniz [**1 V**; **2 V**; **2.2 V**; **3 V için**].

Her değiştirdiğiniz V<sub>GS</sub> değeri için, I<sub>D</sub> akımını ölçün ve[Multimetrenizi mA konumuna almayı unutmayınız] ölçtüğünüz I<sub>D</sub> akımlarını **Tablo 3.2'**ye kaydedin.

SİİRT ÜNİVERSİTESİ • MÜHENDİSLİK-MİMARLIK FAKÜLTESİ • ELEKTRİK ELEKTRONİK MÜHENDİSLİĞİ

#### EEM 332 ELEKTRONİK-II DERSİ LABORATUVAR DENEY FÖYÜ

| GRUP ÜYELERİ | 1. | 2. | 3. | 4. | GRUP | PUAN |
|--------------|----|----|----|----|------|------|
|              |    |    |    |    |      |      |
| NUMARA       |    |    |    |    |      |      |
| İMZA         |    |    |    |    |      |      |

#### Tablo 3.1. Akaç karakteristiği verileri

| V <sub>GS</sub> = | = <u>1</u> V | $V_{GS}=$       | <u>2.2 </u> V |   | $V_{GS}=$       | <u>2.6 </u> V | $V_{GS} =$      | <u>3</u> V |   | $V_{GS}=$ V     |       |   | $V_{GS}=$       | V     |
|-------------------|--------------|-----------------|---------------|---|-----------------|---------------|-----------------|------------|---|-----------------|-------|---|-----------------|-------|
| V <sub>DD</sub>   | $I_D$        | V <sub>DD</sub> | ID            |   | V <sub>DD</sub> | ID            | V <sub>DD</sub> | ID         |   | V <sub>DD</sub> | $I_D$ |   | V <sub>DS</sub> | $I_D$ |
| (Volt)            | (mA)         | (Volt)          | (mA)          |   | (Volt)          | (mA)          | (Volt)          | (mA)       |   | (Volt)          | (mA)  |   | (Volt)          | (mA)  |
|                   |              |                 |               |   |                 |               |                 |            |   |                 |       |   |                 |       |
|                   |              |                 |               | 1 |                 |               |                 |            | 1 |                 |       |   |                 |       |
|                   |              |                 |               |   |                 |               |                 |            |   |                 |       | 1 |                 |       |
|                   |              |                 |               |   |                 |               |                 |            |   |                 |       |   |                 |       |
|                   |              |                 |               |   |                 |               |                 |            |   |                 |       |   |                 |       |
|                   |              |                 |               |   |                 |               |                 |            |   |                 |       |   |                 |       |
|                   |              |                 |               |   |                 |               |                 |            |   |                 |       |   |                 |       |
|                   |              |                 |               |   |                 |               |                 |            |   |                 |       |   |                 |       |
|                   |              |                 |               |   |                 |               |                 |            |   |                 |       |   |                 |       |
|                   |              |                 |               | 1 |                 |               |                 |            | 1 |                 |       |   |                 |       |
|                   |              |                 |               | 1 |                 |               |                 |            |   |                 |       | 1 |                 |       |
|                   |              |                 |               |   |                 |               |                 |            |   |                 |       |   |                 |       |
|                   |              |                 |               | J |                 |               |                 |            |   |                 |       | J |                 |       |

| <i>V<sub>DD</sub></i> =10 V | V <sub>GS</sub> (Volt) | 1V | 2 V | 2.2V | 3V |  |  |
|-----------------------------|------------------------|----|-----|------|----|--|--|
|                             | I <sub>D</sub> (mA)    |    |     |      |    |  |  |

Tablo 3.2 Transfer karakteristiği Verileri

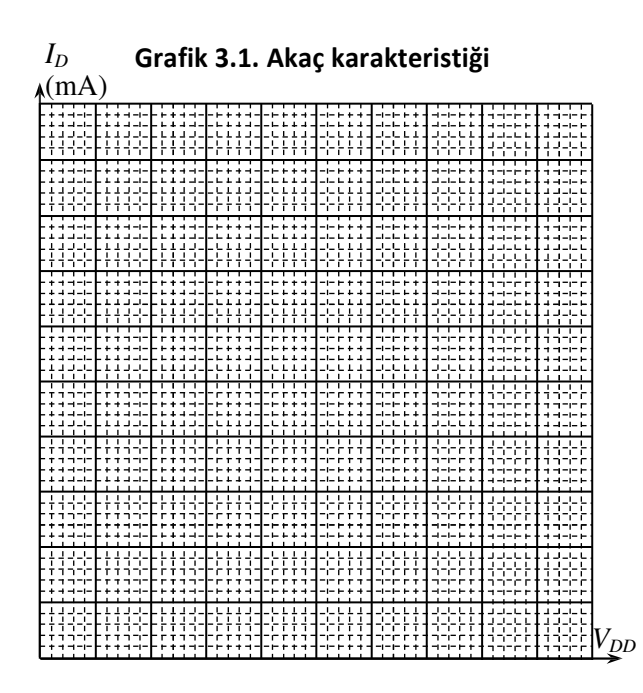

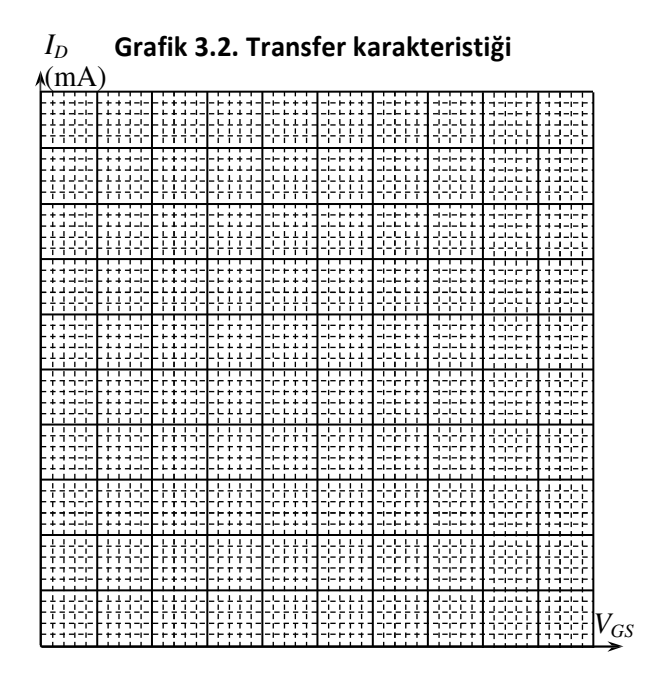

SİİRT ÜNİVERSİTESİ • MÜHENDİSLİK-MİMARLIK FAKÜLTESİ • ELEKTRİK ELEKTRONİK MÜHENDİSLİĞİ